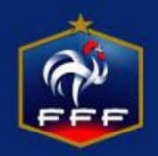

#### Une fois les 2 équipes validées, l'arbitre clique sur infos arbitre

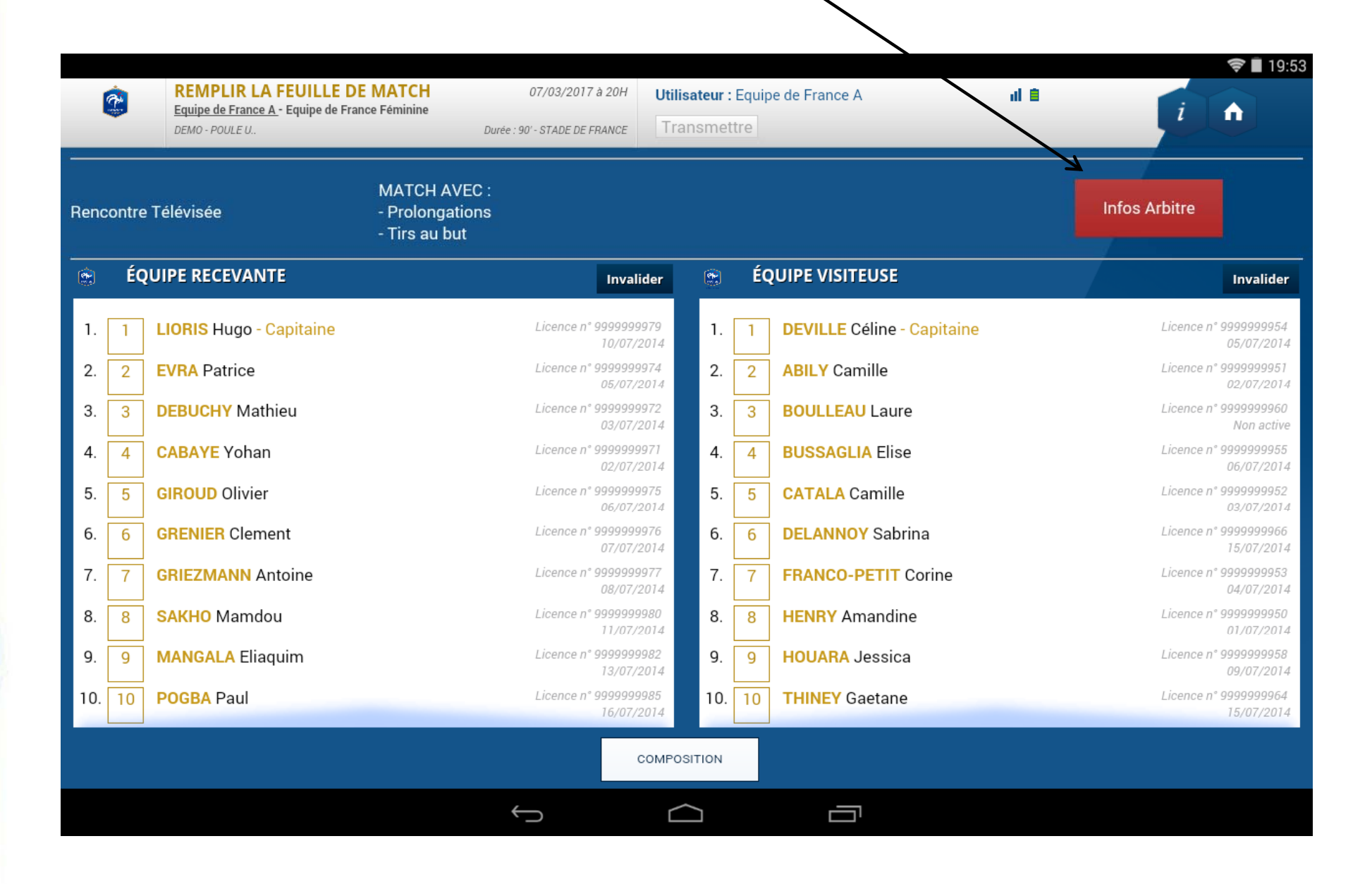

Il entre ensuite les informations le concernant : Nom, prénom, arbitre, bénévole, arbitre centre et N° licence, carte d'identité ou passeport Il clique ensuite sur ajouter

| 4                |            |                    |                                                                              |                                                      |                      |                                                             | 🛜 🔳 19:54                                                                                   |
|------------------|------------|--------------------|------------------------------------------------------------------------------|------------------------------------------------------|----------------------|-------------------------------------------------------------|---------------------------------------------------------------------------------------------|
| 9                |            | REN<br>Equi<br>DEM | IPLIR LA FEUILLE DE NATCH 07/03,                                             | Infos Arbitre                                        | nipe de France A     | al â                                                        | ×i                                                                                          |
| Renco            | ntre<br>ÉQ | Télévi:<br>UIPE F  | Lieu : ST DENIS<br>Terrain : STADE DE PRANCE<br>Date Heure : 07/03/2017 20 h | Médecin :<br>Technicien lumiè<br>n Directeur de sécu | re:                  | Match avec :<br>Prolongation<br>Tirs au but<br>Durée de 90' | tre<br>Invalider                                                                            |
| 1.               | 1          | LIORI              | LISTE DES OFFICIELS                                                          | N                                                    | om* BE               | NOIT Q                                                      | ence n' <del>9</del> 999999954                                                              |
| 2.               | 2          | EVRA               |                                                                              | Pr                                                   | enom* Cla            | aude                                                        | ence n* 9999999951<br>02/07/2014                                                            |
| 3.               | 3          | DEBU               |                                                                              | Т                                                    | vpe Ar               | bitre •                                                     | ence n° 9999999960<br>Non active                                                            |
| 4.               | 4          | CABA               |                                                                              | st                                                   | atut Be              | énévole •                                                   | ence n° 9999999955<br>06/07/2014                                                            |
| 5.               | 5          | GIRO               | MOT DE PASSE ARBITRE                                                         | F                                                    | onction Ar           | bitre centre •                                              | ence n° 9999999952<br>03/07/2014                                                            |
| 6.               | 6          | GREN               | Mot de passe                                                                 | •                                                    | Carte d'identité 🔹 * | 45434567                                                    | ence n° 9999999966<br>15/07/2014                                                            |
| <i>1</i> .<br>8. | 8          | SAKH               | Confirmation mot de passe                                                    | •                                                    | Ajouter              | Enregistrer                                                 | ence n <sup>*</sup> 999999953<br>04/07/2014<br>ence n <sup>*</sup> 9999999950<br>01/07/2014 |
| 9.<br>10.        | 9          | MAN                |                                                                              |                                                      | VALIDER LE           | S INFOS ARBITRE                                             | ence n° 9999999958<br>09/07/2014<br>ence n° 9999999964<br>15/07/2014                        |
|                  |            |                    |                                                                              | COMPOSITION                                          |                      |                                                             |                                                                                             |
|                  |            |                    | $\leftarrow$                                                                 |                                                      |                      |                                                             |                                                                                             |

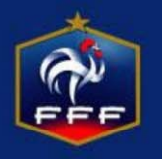

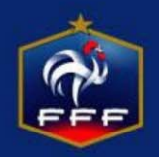

# Il fait de même pour les 2 assistants <u>Et choisit ensuite son mot de passe pour la rencontre</u>

|                                                                                                    | Puis il valide les infos arbitre                             |
|----------------------------------------------------------------------------------------------------|--------------------------------------------------------------|
|                                                                                                    |                                                              |
| Terrain :STADE DE FRANCETechrDate Heure :07/03/201720 hmDirect                                                                  | nicien lumière : Prolongation<br>Tirs au but<br>Durée de 90' |
| LISTE DES OFFICIE.SClaude BENOITArbitreRené THOMASArbitreArbitreArbitre assistant 1Roger LEROYArbitreArbitreArbitre assistant 2 | Nom* Prenom* Type Arbitre Statut Bénévole                    |
| MOT DE PASSE ARBITRE                                                                                                    | Fonction Arbitre assistant 2 •                               |
| Confirmation mot de passe MOMO                                                                                                  | Ajouxer Enregistrer                                          |
|                                                                                                    | VALIDER LES INFOS ARBITRE                                    |

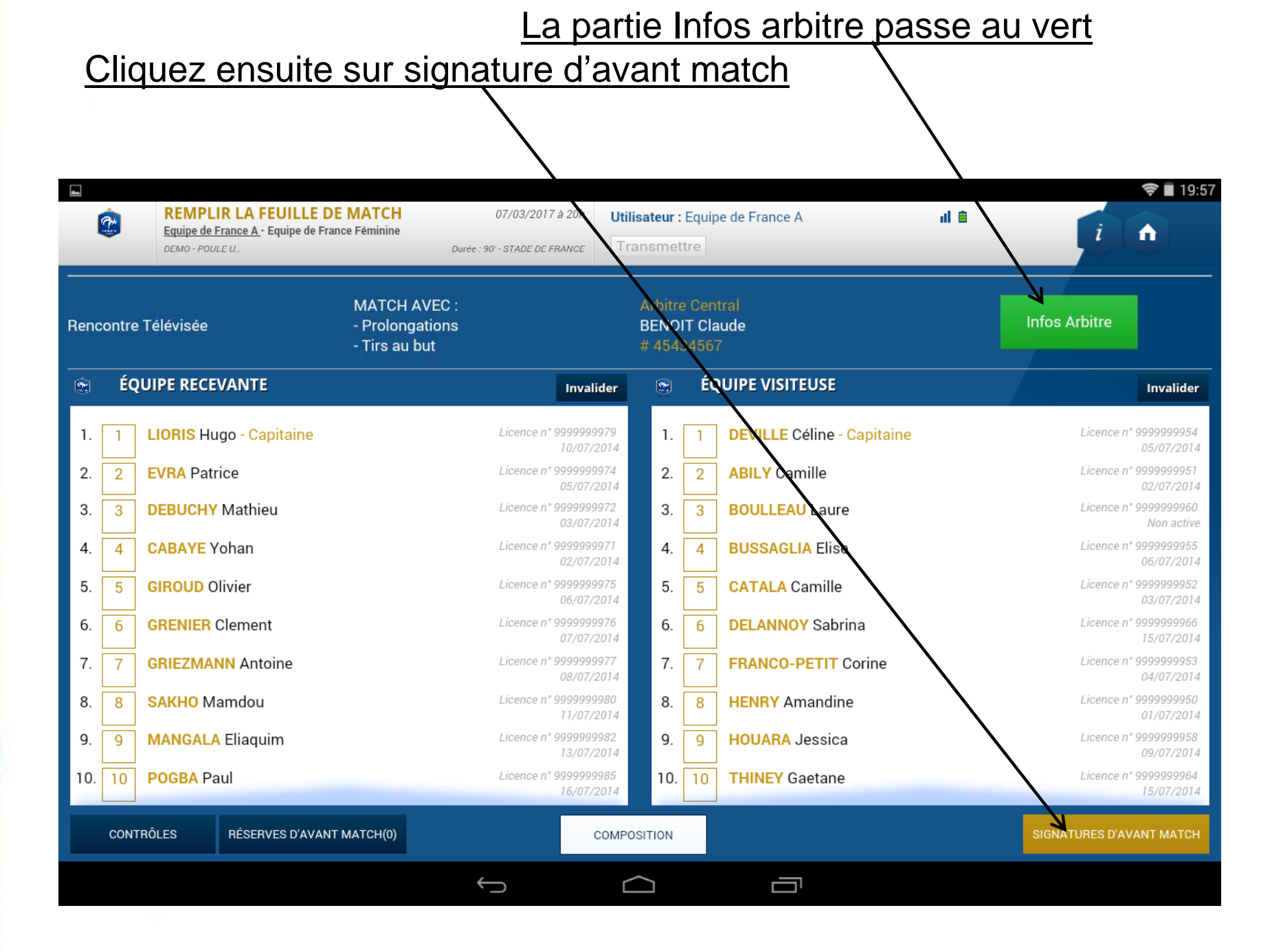

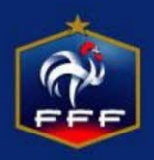

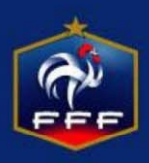

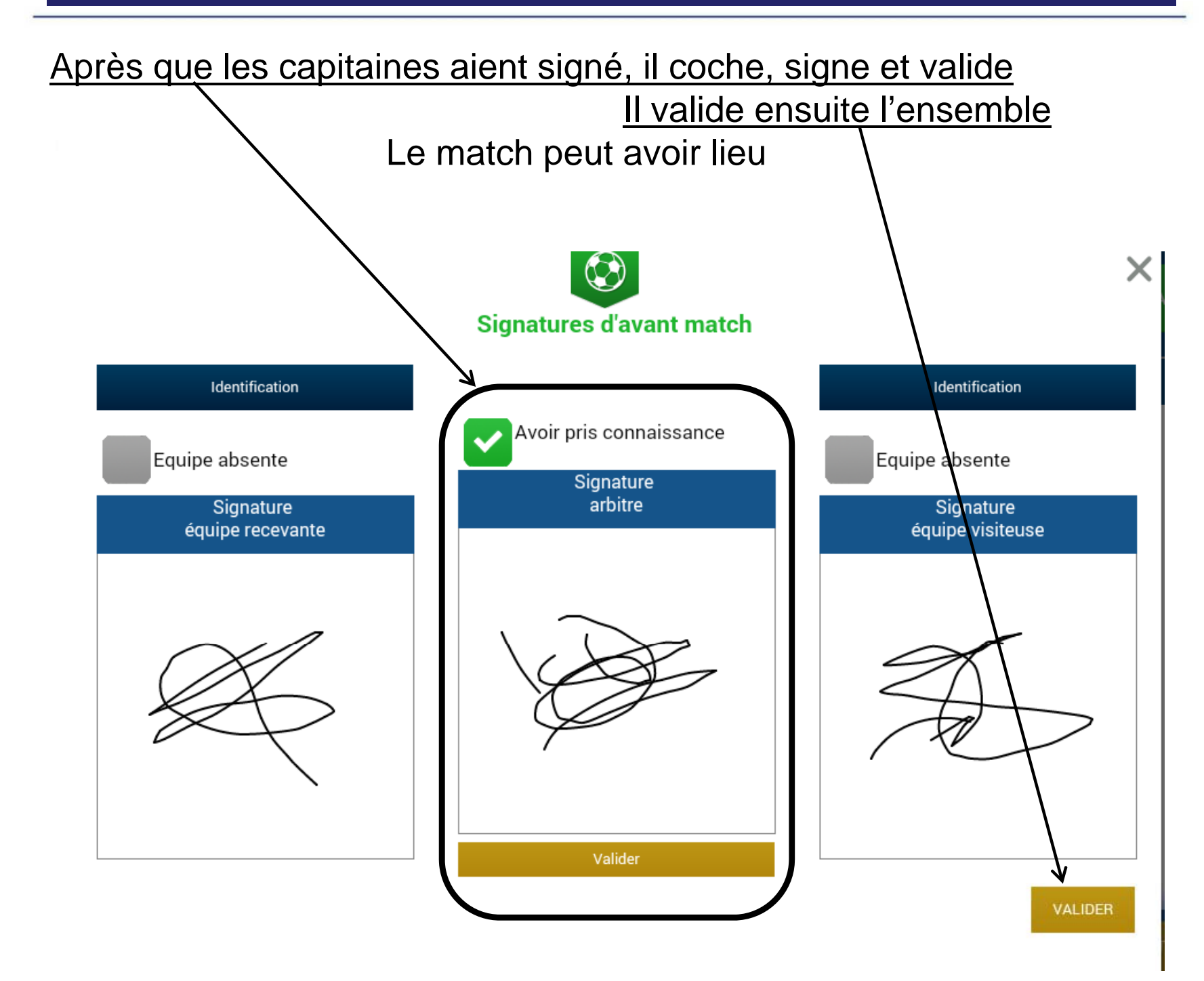

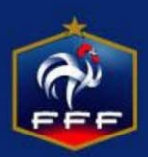

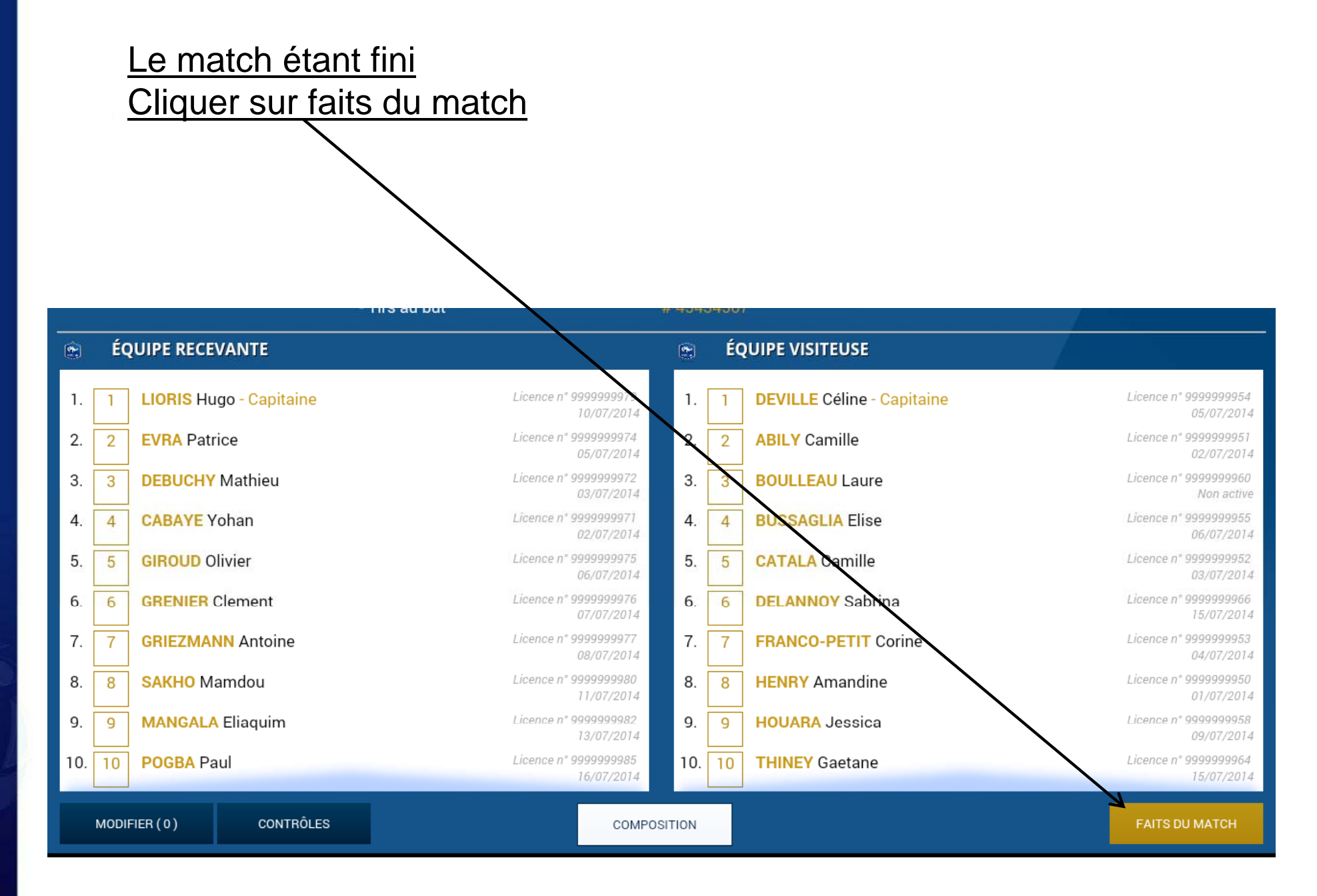

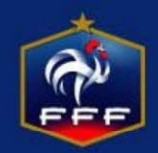

| <u>Entr</u>                      | er le résult                                                                     | at du match                                                           | <u>Puis valider</u>                                                                 |  |  |
|----------------------------------|----------------------------------------------------------------------------------|-----------------------------------------------------------------------|-------------------------------------------------------------------------------------|--|--|
| SAISIR<br>Equipe de<br>DEMO - PO | <b>R LES FAITS DU MATC</b><br><u>e France A</u> - Equipe de France Fo<br>UULE U. | CH 17/04/2018 à 20h Utili<br>éminine<br>Durée : 90' - STADE DE FRANCE | isateur : Equipe de France A 📲 👔 👔                                                  |  |  |
| ÉQUIPE RECEVANTE                 |                                                                                  | ÉQUIPE VISITEUSE                                                      | Match Discipline Ent/Sor Buts Blessures Infos Histo                                 |  |  |
| C LIORIS                         | Hugo                                                                             | Licence n° 9999999979<br>10/07/2014                                   | Prolongations Match non joué Valider                                                |  |  |
| 2 EVRA P                         | atrice                                                                           | Licence n° 9999999974<br>05/07/2014                                   | Tirs au But Match arrêté Résultat                                                   |  |  |
| 3 DEBUCK                         | HY Mathieu                                                                       | Licence n° 9999999972<br>03/07/2014                                   | Recevant 3 • 2 • Visiteur                                                           |  |  |
| CABAY                            | E Yohan                                                                          | Licence n° 9999999971<br>02/07/2014                                   | 1 <sup>ère</sup> période : <b>45' + 0</b> 2 <sup>ème</sup> période : <b>45' + 0</b> |  |  |
| 5 GIROUD                         | Olivier                                                                          | Licence n° 9999999975<br>06/07/2014                                   |                                                                                     |  |  |
| GRENIE                           | R Clement                                                                        | Licence n° 9999999976<br>07/07/2014                                   |                                                                                     |  |  |
| GRIEZM                           | IANN Antoine                                                                     | Licence n° 9999999977<br>08/07/2014                                   |                                                                                     |  |  |

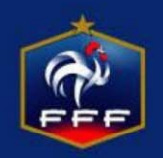

| Entrer avertissem        | Puis valider                         |                                    |                         |
|--------------------------|--------------------------------------|------------------------------------|-------------------------|
|                          |                                      |                                    |                         |
| 0 5 40 45 00             |                                      |                                    |                         |
| 0 5 10 15 20             |                                      | 40 50 55 60 65 70                  | J 75 80 85 90           |
| ÉQUIPE RECEVANTE         | ÉQUIPE VISITEUSE                     | Match Discipline Ent/Sor But       | s Blessures Infos Histo |
| LIORIS Hugo              | Licence n° 99999999979<br>10/07/2014 | Auteur de la faute                 | Vider                   |
| EVRA Patrice             | Licence n° 9999999974<br>05/07/2014  | Expulsion hors match avant-match   | après-match             |
| 3 DEBUCHY Mathieu        | Licence n° 9999999972<br>03/07/2014  | Carton                             |                         |
| CABAYE Yohan             | Licence n° 9999999971<br>02/07/2014  | Motif Comportement an              | tisportif •             |
| 5 GIROUD Olivier         | Licence n° 9999999975<br>06/07/2014  | Complementaires                    |                         |
| <b>GRENIER</b> Clement   | Licence n° 9999999976<br>07/07/2014  | Il y a 0 élément(s) enregistré(s). |                         |
| <b>GRIEZMANN</b> Antoine | Licence n° 9999999977<br>08/07/2014  |                                    |                         |

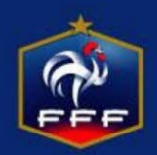

| Noter les change                                                                                                    | ements, le temps                                                                | Puis valider                                                  |  |  |
|----------------------------------------------------------------------------------------------------|---------------------------------------------------------------------------------|---------------------------------------------------------------|--|--|
| SAISIR LES FAITS DU MAT<br>Equipe de France A O<br>DEMO - POULE U.                                                                                                    | TCH 07/03/5017 à 20h<br>- 2 Equipe de France F<br>Durée : 90' - STADE DE FRANCE | iisateur : Equipe de France A<br>1                            |  |  |
| 0 5 10 15 20                                                                                                    | 25 30 35 40 45 4                                                                | 46 50 55 60 65 70 75 80 85 90                                 |  |  |
| ÉQUIPE RECEVANTE                                                                                                    | ÉQUIPE VISITEUSE<br>Licence n° 9999999985<br>16/07/2014                         | MatchisciplineEnt/SorButsBlessuresInfosHistoninute15+0Valider |  |  |
| 11       BENZEMA Karim         Image: State of the state of the state | Licence n° 9999999970<br>01/07/2014<br>Licence n° 9999999981<br>12/07/2014      | Sortie :<br>Sortie :                                          |  |  |
| PAYET Dimitre                                                                                                    | Licence n° 9999999984<br>15/07/2014                                             | Entrée :<br>I y a 0 élément(s) enregistré(s).                 |  |  |
| PRAUD Cyrill                                                                                                    | Licence n° 9999999986<br>17/07/2014                                             |                                                               |  |  |
| <b>DESCHAMPS</b> Didier                                                                                                    | Licence n° 9999999973<br>04/07/2014                                             |                                                               |  |  |
| RÉSERVES TECHNIQUES (0) OBSERVATIONS D'APRÈS MATCH (0) SIGNATURES D'APRÈS MATCH                                                                                                    |                                                                                 |                                                               |  |  |
|                                                                                                    |                                                                                 |                                                               |  |  |

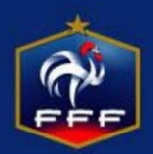

# **Obligatoire sinon impossible de valider**

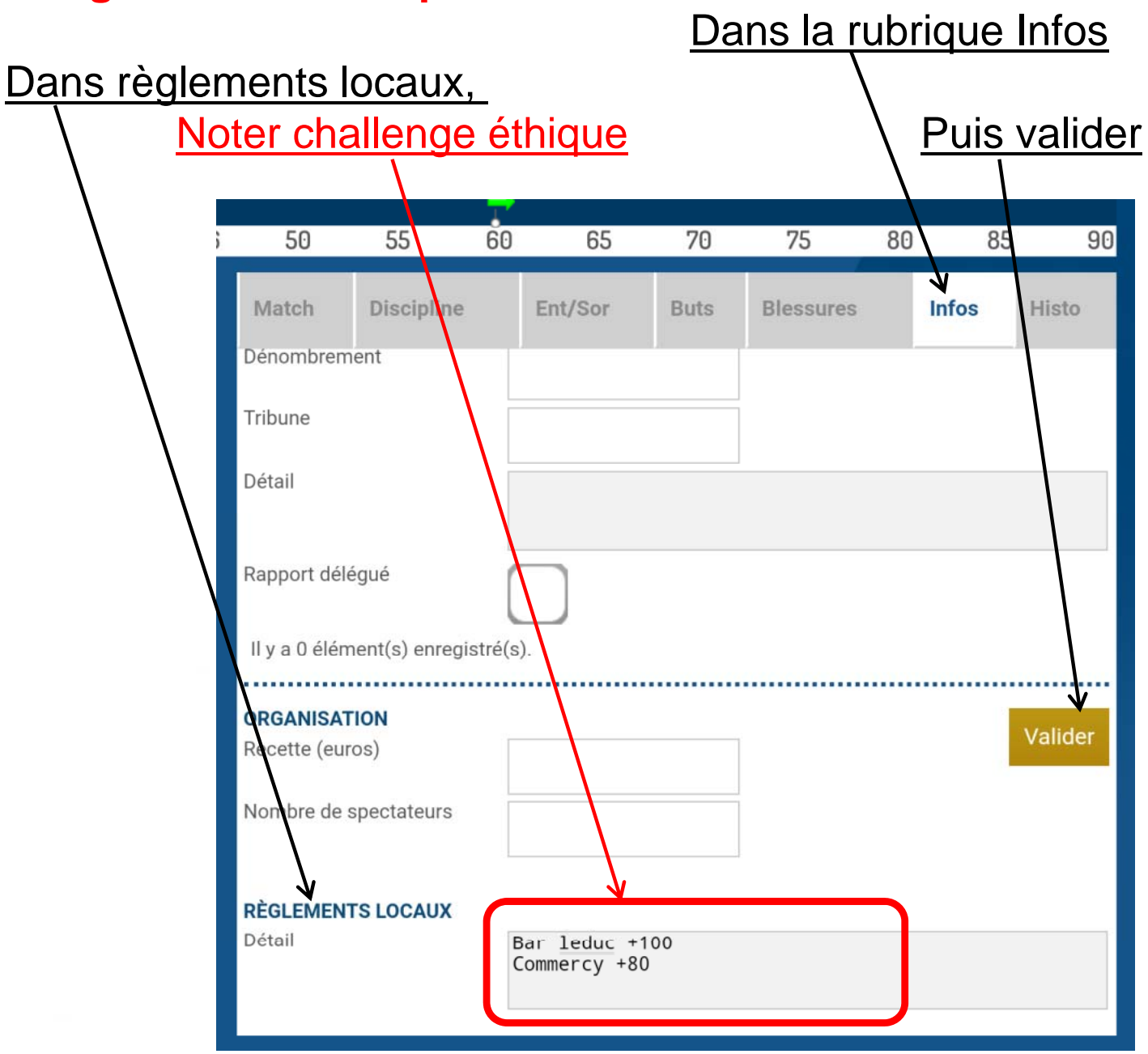

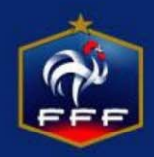

### Cliquer sur signatures d'après match

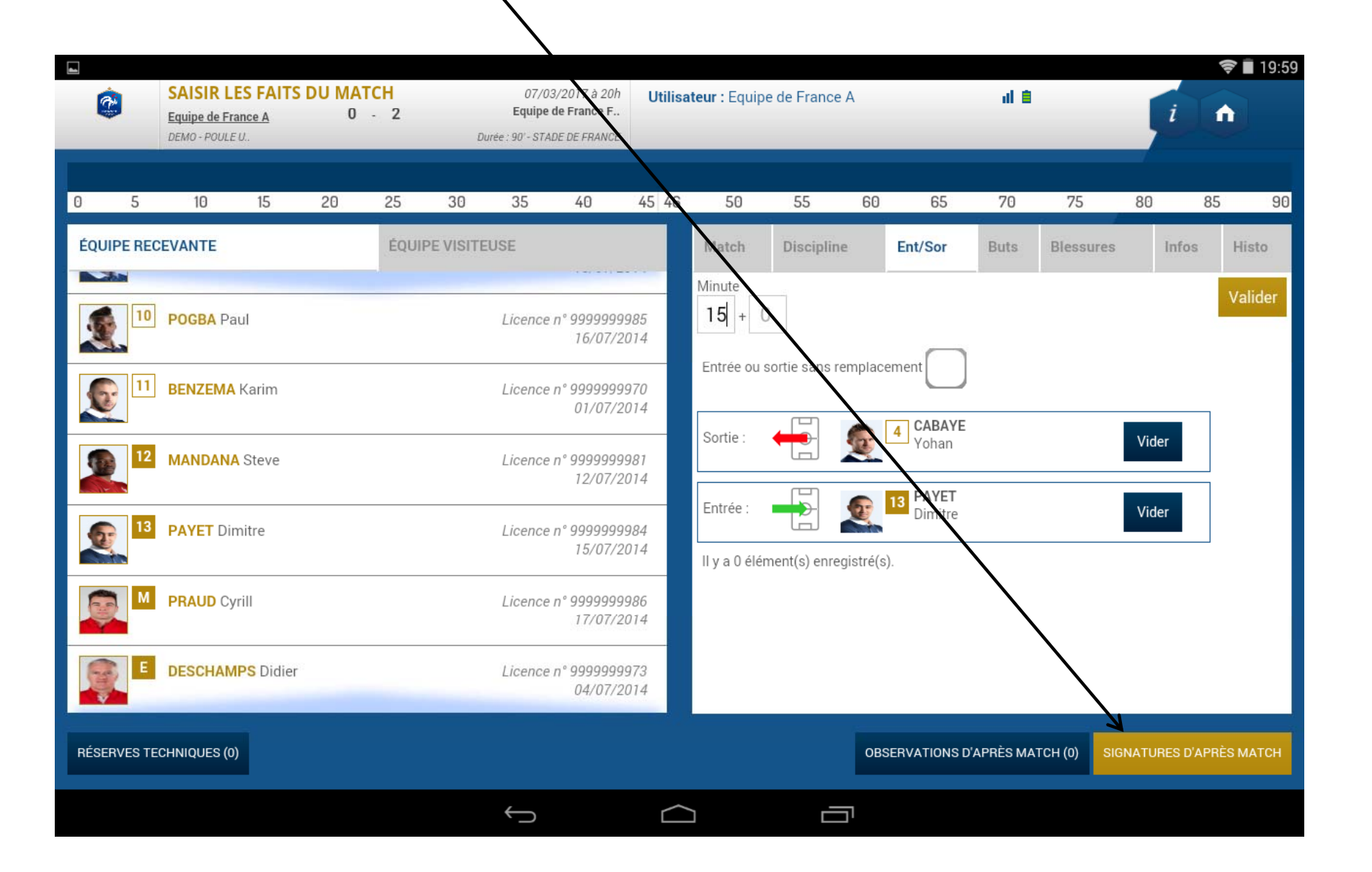

### Procéder aux signatures d'après match

# Puis cliquer sur le bouton Clôturer la feuille de match

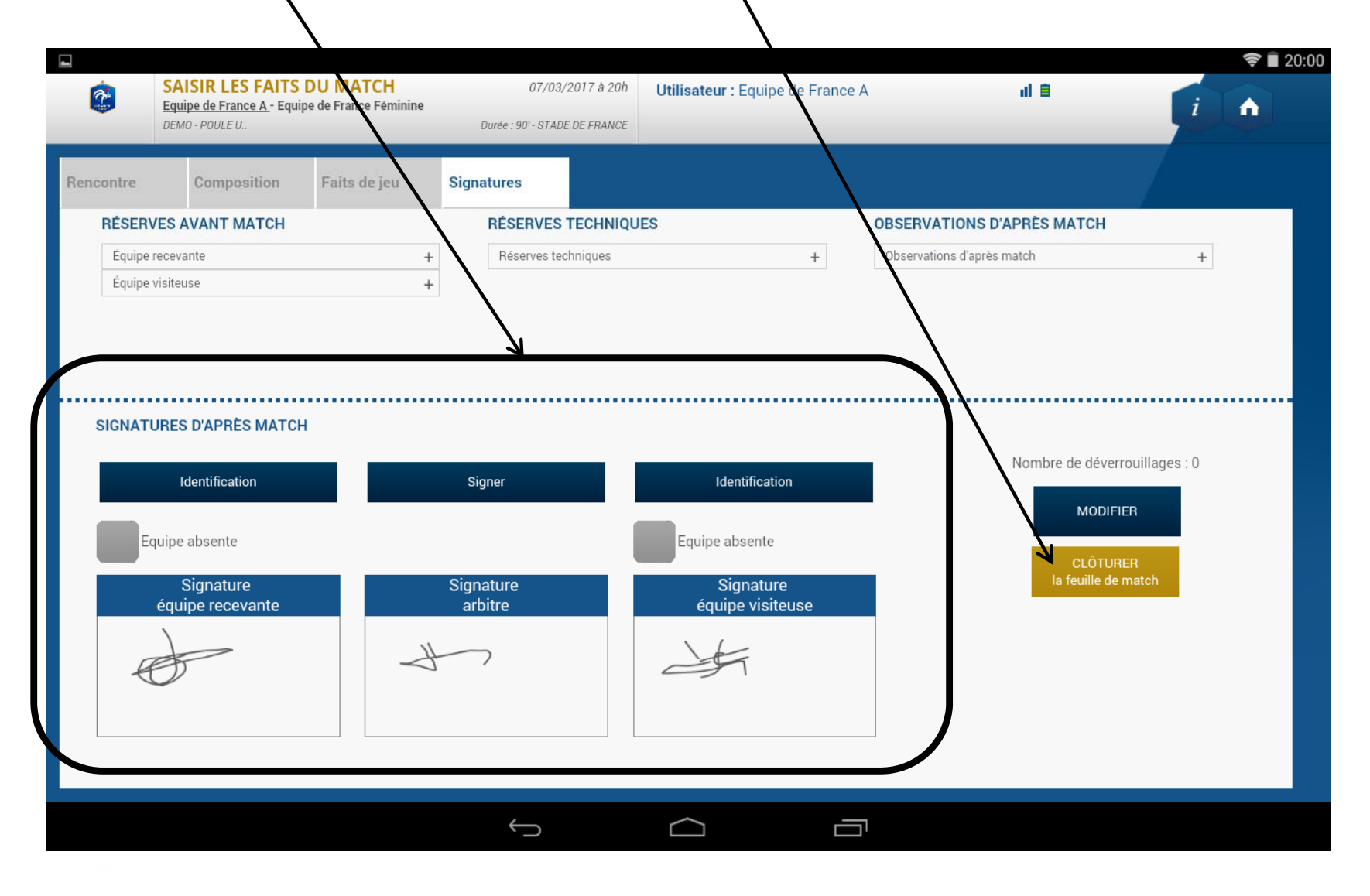

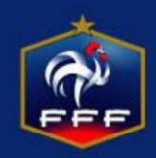

Entrer le mot de passe choisi par l'arbire La tablette est ensuite remise au dirigeant du club recevant

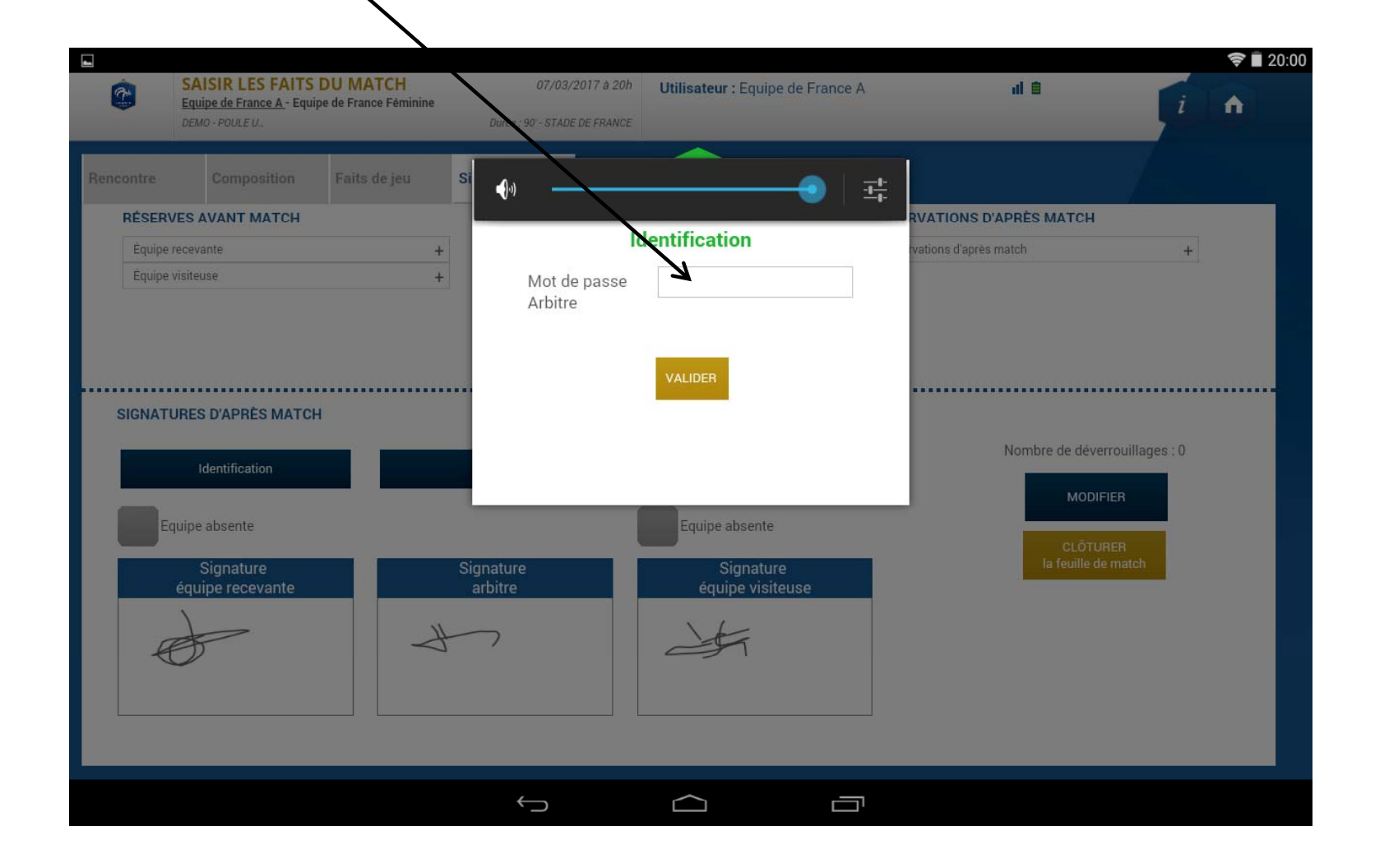